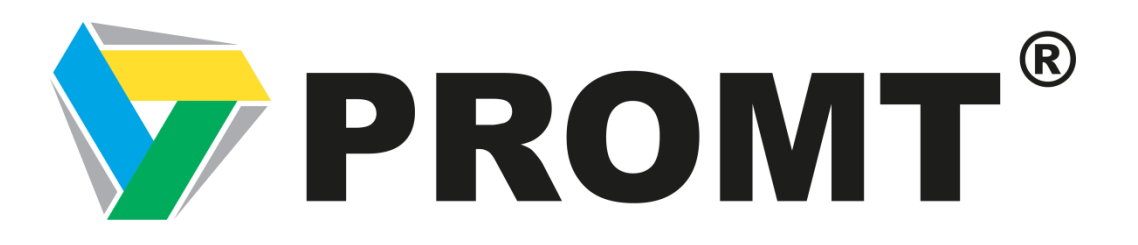

# Подключение машинного перевода PROMT к CAT-системе Memsource

Пошаговая инструкция

### Оглавление

- 1. Создание проекта в системе Memsource
- 2. Изменение системы машинного перевода в Memsource
- 3. Управление системами машинного перевода
- 4. Выбор провайдера машинного перевода
- 5. Создание системы машинного перевода в Memsource
- 6. Ввод регистрационных данных

### 1. Создание проекта в системе Memsource

Для того, чтобы подключить систему машинного перевода PROMT к CATсистеме Memsource, нужно создать проект в Memsource. Для этого необходимо нажать на кнопку «Новые» в строке «Проекты».

| MEMSOURCE |                       | <  | Поиск проекта, работы |               | Предоставьте нам обратную связь 🚺 | ٥ | Sophia Tolmacheva |
|-----------|-----------------------|----|-----------------------|---------------|-----------------------------------|---|-------------------|
|           |                       |    |                       |               |                                   |   |                   |
|           | Проекты               | Ð  |                       |               |                                   |   |                   |
|           | Базы памяти переводов | ±. |                       |               |                                   |   |                   |
| Ŧ         | Базы терминов         | Ŧ  | Проекты Все           | Новые Удалить |                                   |   |                   |
| <u>.</u>  | Пользователи          | +  |                       | •             |                                   |   |                   |

## 2. Изменение системы машинного перевода в Memsource

В разделе «Создать проект» нужно указать имя проекта, а также язык оригинала и язык перевода. Затем необходимо перейти к подразделу «Настройки» и найти пункт «Система машинного перевода», а затем перейти по ссылке «Изменить».

|          | MEMSOURCE             | <                                                   | Поиск проекта,                   | работы Q                                                              |                   | Предоставьте нам обратную связь 🗾 | ۵ | Sophia Tolmacheva |
|----------|-----------------------|-----------------------------------------------------|----------------------------------|-----------------------------------------------------------------------|-------------------|-----------------------------------|---|-------------------|
|          |                       |                                                     | Создать Про                      | рект                                                                  |                   |                                   |   | 层 Создать         |
| -        | Проекты               |                                                     |                                  |                                                                       |                   |                                   |   |                   |
|          | Базы памяти переводов | ٠                                                   | Имя                              | test                                                                  |                   |                                   |   |                   |
| Ŧ        | Базы терминов         | •                                                   | Язык оригинала<br>Языки перевода | Англиискии<br>Fante                                                   | Русский           | •                                 |   |                   |
| <u>.</u> | Пользователи          | •                                                   |                                  | Ilocano<br>Kabuverdianu<br>Lingala (Центральноаф) <<br>Malav (Brunei) | r yeennin         |                                   |   |                   |
|          |                       |                                                     | Срок                             |                                                                       |                   |                                   |   |                   |
|          |                       |                                                     | Статус                           | Новые                                                                 |                   | •                                 |   |                   |
|          |                       |                                                     | Примечание                       |                                                                       |                   | h.                                |   |                   |
|          |                       |                                                     | Заказ #                          |                                                                       |                   |                                   |   |                   |
|          |                       |                                                     | Настройки                        |                                                                       |                   |                                   |   |                   |
|          |                       | <ul> <li>Система ма</li> <li>Программа М</li> </ul> |                                  | иинного перевода (МТ)<br>msource Translate (Бета-версия               | а) Изменить Отклю | нить                              |   |                   |
|          |                       |                                                     | Анализ                           |                                                                       |                   |                                   |   |                   |

#### 3. Управление системами машинного перевода

После перехода по ссылке «Изменить» в пункте «Система машинного перевода» появится сообщение «Для проекта не выбраны системы МТ <u>Управляйте своими системами МТ</u>» с встроенной ссылкой. Пройдите по этой ссылке.

| Настройки                                                                                                    |                                             |
|----------------------------------------------------------------------------------------------------|---------------------------------------------|
| <ul> <li>Система машинного перевода (М<br/>Для проекта не выбраны системы М<br/>Выберите систему МТ</li> </ul> | т)<br><u>Управляйте своими системами МТ</u> |

### 4. Выбор провайдера машинного перевода

После перехода по ссылке «Управляйте своими системами МТ» откроется страница «Использование машинного перевода». Необходимо перейти к разделу «Сторонние обработчики машинного перевода» и нажать на кнопку «Создать».

| Программа Memsource Translate 🔺 (БЕТА-ВЕРСИЯ) |  |  |  |  |  |  |  |  |
|-----------------------------------------------|--|--|--|--|--|--|--|--|
| мволы                                         |  |  |  |  |  |  |  |  |
| полнить                                       |  |  |  |  |  |  |  |  |
|                                               |  |  |  |  |  |  |  |  |
|                                               |  |  |  |  |  |  |  |  |
|                                               |  |  |  |  |  |  |  |  |
|                                               |  |  |  |  |  |  |  |  |
|                                               |  |  |  |  |  |  |  |  |
|                                               |  |  |  |  |  |  |  |  |
|                                               |  |  |  |  |  |  |  |  |
| Закрыть продвижение                           |  |  |  |  |  |  |  |  |
|                                               |  |  |  |  |  |  |  |  |
| Сторонние обработчики машинного перевода      |  |  |  |  |  |  |  |  |
|                                               |  |  |  |  |  |  |  |  |

#### 5. Создание системы машинного перевода в Memsource

После нажатия на кнопку «Создать» вспывет окно «Создать систему машинного перевода» с раскрывающимся списком. В этом списке необходимо выбрать PROMT, а затем нажать на кнопку «Создать».

| Имя                                               | МТ по умолчанию                                                      | Включить теги                                  | машинного<br>перевода | Оставшиеся символы             |
|---------------------------------------------------|----------------------------------------------------------------------|------------------------------------------------|-----------------------|--------------------------------|
| Программа<br>Memsource<br>Translate (Е<br>версия) | а<br>Бета-                                                           |                                                | ~                     | <b>50 000</b> <u>Дополнить</u> |
| Кој С                                             | оздать систему машинного                                             | перевода                                       |                       | ×                              |
| M TI<br>Ai<br>KC                                  | ип системы MT PROMT                                                  |                                                | Создат                | ть                             |
| Беспл<br>МТQЕ                                     | <b>латная оценка качества</b><br>добавляет показатели качес          | <b>машинного перев</b><br>тва к сегментам с ма | ода переводом.        |                                |
| Беспл<br>Получ<br>Подро                           | <b>латные символы</b><br>иить 50 000символы бесплатн<br><u>обнее</u> | 10.                                            |                       |                                |

#### 6. Ввод регистрационных данных

После нажатия на кнопку «Создать» откроется страница «Создать систему машинного перевода», на которой отобразится анкета. В этой анкете необходимо указать имя (в этом поле рекомендуется указать профиль перевода PROMT Neural Translation Server, который будете использовать в работе), логин и пароль учетной записи пользователя в PROMT Neural Translation Server, а также url-адрес PROMT Neural Translation Server, а затем нажать на кнопку «Сохранить».

<u>Совет:</u> будьте внимательны при указании логина, пароля и url, так как, если эти поля будут заполнены неверно, система МП не будет подключена к вашему проекту!

| Создать си | стему машинного перевода 🔺           |  |
|------------|--------------------------------------|--|
| Тип        | PROMT                                |  |
| Имя        | IT (neural MT)                       |  |
| Логин      | Stolmacheva                          |  |
| Пароль     | •••••                                |  |
| URL-адрес  | https://pts.promt.com/pts/           |  |
| Профиль    |                                      |  |
|            | 🕑 Включить теги                      |  |
|            | 🗹 Использовать по умолчанию          |  |
|            | 🗹 Оценка качества машинного перевода |  |
|            | Сохранить                            |  |

PROMT появится в разделе «Сторонние обработчики машинного перевода».

| Сторонние обработчики машинного перевода 🗻 Создать Изменить Удалить |       |        |                    |               |                                             |                      |  |  |  |
|---------------------------------------------------------------------|-------|--------|--------------------|---------------|---------------------------------------------|----------------------|--|--|--|
| Имя                                                                 | Тип   | Статус | МТ по<br>умолчанию | Включить теги | Оценка<br>качества<br>машинного<br>перевода | Оставшиеся символы ⊘ |  |  |  |
| IT (neural MT)                                                      | PROMT | 0      | ~                  | ~             | *                                           |                      |  |  |  |